# Phụ lục 1 HƯỚNG DẫN SINH VIÊN THI TRÊN HỆ THỐNG LMS TRƯỜNG ĐẠI HỌC KHOA HỌC XÃ HỘI VÀ NHÂN VĂN, ĐHQG-HCM

### Bước 1. Sinh viên đăng nhập vào Email Trường

<u>Bước 2</u>. Sinh viên đăng nhập hệ thống LMS tại địa chỉ: <u>https://lms.hcmussh.edu.vn</u> *Trước khi đăng nhập hệ thống LMS* 

|                                                                         | 💽 Vietnamese (vi) 👻 📘                                                                           | og In |
|-------------------------------------------------------------------------|-------------------------------------------------------------------------------------------------|-------|
| LMS - HCMUSSH                                                           | Search Courses                                                                                  | Q     |
| ANNOUNCEMENTS Trường Đại học Khoa học Xã hội và Nhân văn, ĐHQG-HCM      |                                                                                                 | ш     |
| [CQ - NVD] Ngôn ngữ học 2       Image: CQ - NVD] Văn hóa - văn minh hóa | Sự kiện sắp diễn ra<br>Không có sự kiện nào sắp diễn ra<br>Go to calendar  Dăng nhập<br>Kỉ danh | -     |
|                                                                         | <ul> <li>Nhớ tài khoản</li> <li>Đăng nhập</li> </ul>                                            |       |

Sau khi đăng nhập hệ thống LMS

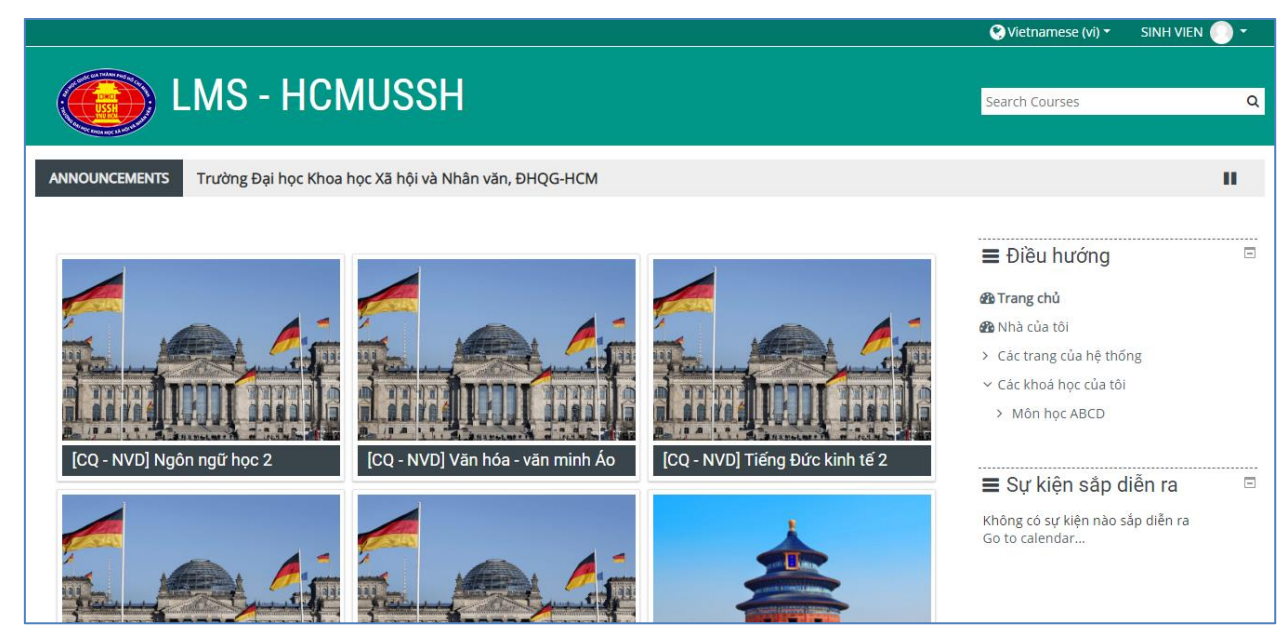

### Bước 3. Sinh viên chọn vào môn học dự thi

Trong phần Điều hướng bên phải, sinh viên chọn vào môn học dự thi, ví dụ trong hình
 là Môn học ABCD.

- Phần trên của môn học dự thi là **Thông báo** của cán bộ coi thi dành cho sinh viên.

|                                                                                                    | 🔺 🗩 | 🔇 Vietnamese (vi) 🔻                                                                                                    | SINH VIEN 🜔 👻   |
|----------------------------------------------------------------------------------------------------|-----|----------------------------------------------------------------------------------------------------|-----------------|
| Môn học ABCD                                                                                                    |     | Search Courses                                                                                                    | Q               |
| 🖀 Home 🛛 🚯 Nhà của tôi 🗮 Events 💼 My Courses 🛔 This course                                                                                                |     | Hide blocks                                                                                                    | 🗲 Standard view |
| Các khoá học của tối > Môn học ABCD       THÔNG BÁO     Image: Các khoá học của tối > Môn học ABCD       Nội dung cán bộ coi thi thông báo cho sinh viên. |     | ➡ Điều hướng<br>∰ Trang chủ<br>∰ Nhà của tôi                                                                           |                 |
| Thi cuối kỳ - Môn học ABCD                                                                                                    |     | <ul> <li>Các trang của hệ thốn</li> <li>Các khoá học của tôi</li> <li>Môn học ABCD</li> <li>Danh sách thành</li> </ul> | g<br>viên       |
|                                                                                                    |     | ♥ Các huy hiệu<br>☞ Năng lực<br>⊞ Điểm số                                                                              |                 |

## <u>Bước 4</u>. Bắt đầu thi

- Sinh viên nhấn vào liên kết Sinh viên vào phòng thi Google Meet (sinh viên phải đăng nhập vào Email Trường trước khi nhấn vào liên kết này).
- Sinh viên phải mở camera để cán bộ coi thi điểm danh, giám sát sinh viên làm bài.
- Khi bắt đầu đến giờ làm bài thi, sinh viên nhấn vào dòng **Bắt đầu làm bài thi**.

| · · · · · · · · · · · · · · · · · · ·                                                                       | 🗩 😢 Vietnamese (vi) 👻 SINH VIEN 🌔 👻                                                                               |
|----------------------------------------------------------------------------------------------------|----------------------------------------------------------------------------------------------------|
| Môn học ABCD                                                                                                | Search Courses Q                                                                                                  |
| 🛠 Home 🛛 🖓 Nhà của tôi 🛛 🋗 Events 🛛 🚔 My Courses 🛛 🕌 This course                                            | 🧮 Hide blocks  ⊀ Standard view                                                                                    |
| Các khoá học của tôi > Môn học ABCD       THÔNG BÁO     Image: Các khoá bộ coi thì thông báo cho sinh viên. | <ul> <li>➡ Điều hướng</li> <li>➡ Trang chủ</li> <li>➡ Nhà của tôi</li> <li>&gt; Các trang của hệ thống</li> </ul> |
| Thi cuối kỳ - Môn học ABCD                                                                                  | <ul> <li>Các khoá học của tôi</li> <li>Môn học ABCD</li> </ul>                                                    |
| Sinh viên vào phòng thi Google Meet                                                                         | > Danh sách thành viên<br>🛡 Các huy hiệu                                                                          |
| Båt đầu làm bài thi      Not Submitted                                                                      | ☑ Năng lực<br>⊞ Điểm Số                                                                                           |

### Bước 5. Sinh viên làm bài và nộp bài thi

\* *Lưu ý*: Sinh viên phải nộp bài trước khi hết giờ thi. Nếu sinh viên không nộp bài hoặc quá thời gian nộp bài thì bài làm của sinh viên không được lưu trên hệ thống. Trong quá trình coi thi, chấm thi, nếu giảng viên phát hiện các bài thi của sinh viên có dấu hiệu gian lận, sao chép của nhau thì sẽ bị xử lý như nhau theo đúng quy định khảo thí.

Tùy theo yêu cầu của đề thi, sinh viên làm bài và nộp bài thi với các dạng thi sau đây:

### Dạng 1. Sinh viên làm bài thi trên File và nộp File vào LMS

\* *Lưu ý*: Định dạng file nộp sẽ được thông báo tại phòng thi tùy thuộc vào yêu cầu của đề thi như file word, pdf, excel, hình ảnh,...

# Sinh viên không được đặt tên File bài làm có dấu. Cú pháp đặt tên File: MSSV-HOVATEN (Ví dụ đặt tên file: 1556010001-NGUYENVANBINH)

- Sinh viên nhấn vào Add submission.

| Bắt đầu làm<br>Submission s | bài thi<br>tatus                  | ■ Điều hướng 🗆<br>& Trang chủ<br>& Nhà của tôi                 |
|-----------------------------|-----------------------------------|----------------------------------------------------------------|
| Submission status           | No attempt                        | <ul> <li>Các trang của hệ thống</li> </ul>                     |
| Grading status              | Not graded                        | <ul> <li>Các khoá học của tôi</li> </ul>                       |
| Hạn chót                    | Friday, 23 July 2021, 3:00 PM     | <ul> <li>Mon nộc ABCD</li> <li>Danh sách thành viên</li> </ul> |
| Time remaining              | 57 phút 51 giây                   | 🛡 Các huy hiệu                                                 |
| Last modified               | •                                 | ⊠ Năng lực<br>⊞ Điểm số                                        |
| Submission comments         | <ul> <li>Bình luận (0)</li> </ul> | ≻ General<br>∽ Thi cuối kỳ - Môn học ABCD                      |
|                             | Add submission                    | Sinh viên vào phòng thi Google                                 |

- Sinh viên chọn File cần nộp, upload lên hệ thống LMS.

| Bắt đầu làm bài thi |                                                                  | ≡ Điều hướng                 | Ξ |
|---------------------|------------------------------------------------------------------|------------------------------|---|
| File submissions    | Kích cỡ tối đa đối với các tập tin mới: 10MB, đính kèm tối đa: 1 | 🍘 Trang chủ                  |   |
| File submissions    |                                                                  | 🖚 Nhà của tôi                |   |
|                     |                                                                  | > Các trang của hệ thống     |   |
|                     |                                                                  | ✓ Các khoá học của tôi       |   |
|                     |                                                                  | ∽ Môn học ABCD               |   |
|                     |                                                                  | > Danh sách thành viên       |   |
|                     | Có thể thêm các tập tin bằng cách kéo thả.                       | 🛡 Các huy hiệu               |   |
|                     |                                                                  | 🗹 Năng lực                   |   |
|                     |                                                                  | 🎟 Điểm số                    |   |
|                     | Lưu những thay đổi Huỷ bỏ                                        | > General                    |   |
|                     |                                                                  | ∽ Thi cuối kỳ - Môn học ABCD |   |

- Sau khi chọn File nộp, sinh viên nhấn Lưu những thay đổi.

| Bắt đầu làm bài thi |                                                                  | ∎ Điều hướng 🛛 🗉                                                                             |
|---------------------|------------------------------------------------------------------|----------------------------------------------------------------------------------------------|
| File submissions    | Kích cỡ tối đa đối với các tập tin mới: 10MB, đỉnh kèm tối đa: 1 | ∰ Trang chủ<br>∰ Nhà của tôi<br>> Các trang của hệ thống                                     |
|                     | Tap tin                                                          | <ul> <li>Các khoả học của tồi</li> <li>Môn học ABCD</li> <li>Danh sách thành viên</li> </ul> |
|                     | MSSV - HOTE                                                      | ♥ Cac nuy niệu<br>☞ Năng lực<br>⊞ Điểm số<br>> General                                       |
|                     |                                                                  | Thi cuối kỳ - Môn học ABCD                                                                   |

Khi chưa hết giờ làm bài, sinh viên có quyền Sửa bài nộp hoặc Xóa bài nộp của sinh viên (Sinh viên cẩn thận với nút Xóa bài nộp).

| Bắt đầu làm<br>Submission s                 | i bài thi<br>tatus                                                                          | ➡ Điều hướng Image chủ Image chủ Image chủ Image chủ                                                                          |
|---------------------------------------------|---------------------------------------------------------------------------------------------|----------------------------------------------------------------------------------------------------|
| Submission status<br>Grading status         | Submitted for grading Not graded                                                            | <ul> <li>&gt; Các trang của hệ thống</li> <li>~ Các khoá học của tôi</li> <li>&gt; Mên học đĐCO</li> </ul>                    |
| Hạn chót<br>Time remaining<br>Last modified | Friday, 23 July 2021, 3:00 PM         53 phút 32 glây         Friday, 23 July 2021, 2:06 PM | <ul> <li>Mon học ABCD</li> <li>&gt; Danh sách thành viên</li> <li>Các huy hiệu</li> <li>Măng lực</li> <li>Măng lực</li> </ul> |
| File submissions                            | → MSSV - HOTEN.docx 23 July 2021, 2:06 PM                                                   | <ul> <li>General</li> <li>Thi cuối kỳ - Môn học ABCD</li> <li>Sinh viên vào phòng thi Google</li> </ul>                       |
| comments                                    | Sứa bài nộp Remove submission                                                               | Meet<br><b>Bắt đầu làm bài thi</b>                                                                                            |

# - Khi hết giờ làm bài, sinh viên không thể sửa bài hoặc xóa bài của sinh viên.

| Bắt đầu làm<br>Submission s | n bài thi<br>status                                                         |                       | ➡ Điều hướng<br>& Trang chủ                                                                  | Ξ |
|-----------------------------|-----------------------------------------------------------------------------|-----------------------|----------------------------------------------------------------------------------------------|---|
| Submission status           | Submitted for grading                                                       |                       | <ul> <li>Mà của tồi</li> <li>Các trang của hệ thống</li> <li>Các khoả học của tôi</li> </ul> |   |
| Grading status              | Not graded                                                                  |                       | <ul> <li>Cac khoa học của tối</li> <li>Môn học ABCD</li> </ul>                               |   |
| Hạn chót<br>Time remaining  | Friday, 23 July 2021, 2:05 PM<br>Assignment was submitted 1 phút 26 giây la | te                    | <ul> <li>Danh sách thành viên</li> <li>Các huy hiệu</li> </ul>                               |   |
| Last modified               | Friday, 23 July 2021, 2:06 PM                                               |                       | ☞ Năng lực<br>⊞ Điểm số                                                                      |   |
| File submissions            | MSSV - HOTEN.docx                                                           | 23 July 2021, 2:06 PM | ≻ General<br>∽ Thi cuối kỳ - Môn học ABCD                                                    |   |
| Submission comments         | <ul> <li>Bình luận (0)</li> </ul>                                           |                       | Sinh viên vào phòng thi Google Meet                                                          |   |
|                             |                                                                             |                       | 🕲 Bắt đầu làm bài thi                                                                        | ~ |

Dạng 2. Sinh viên làm bài và nộp bài thi trắc nghiệm trực tiếp trên LMS.

- Sinh viên nhấn vào **Bắt đầu kiểm tra**.

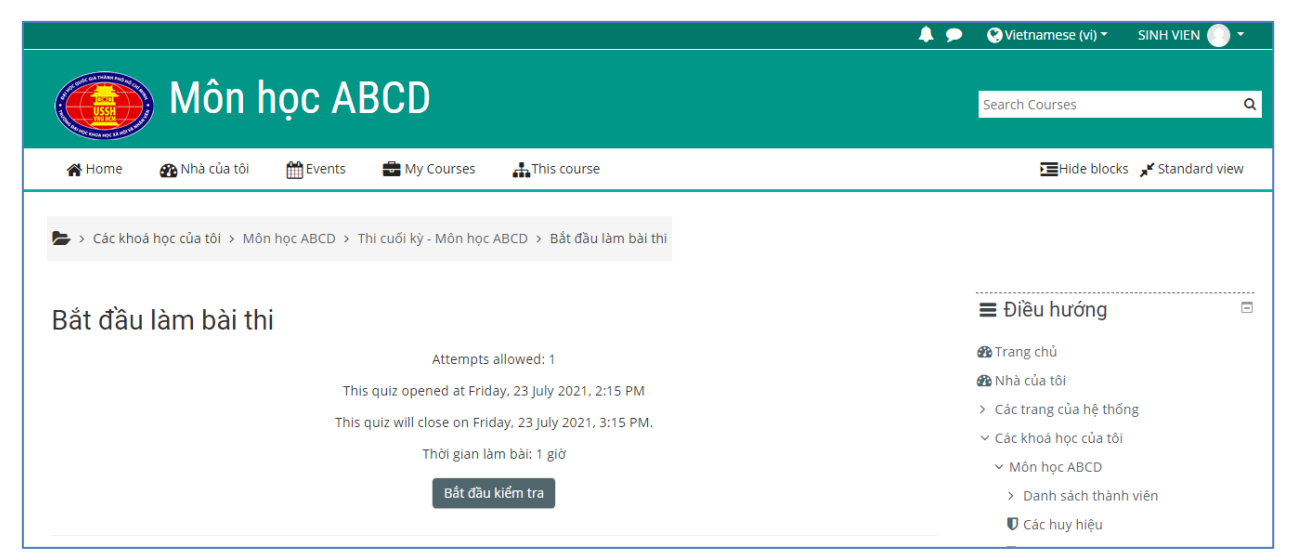

Sinh viên chọn đáp án đối với câu hỏi lựa chọn, điền đáp án vào ô trống đối với câu trả lời ngắn.

| 🍃 > Các khoá họ                                                | xc của tôi > Môn học ABCD > Thi cuối kỳ - Môn học ABCD > Bắt đầu làm bài thi |                                                 |
|----------------------------------------------------------------|------------------------------------------------------------------------------|-------------------------------------------------|
| Câu hỏi <b>1</b><br>Chưa trả lời<br>Đạt điểm 2,00<br>Về Đặt cờ | 4+4=?<br>() a.9<br>() b.8<br>() c.6<br>() d.7                                | Quiz navigation Quiz navigation Quiz navigation |
| Câu hỏi <b>2</b><br>Chưa trả lời<br>Đạt điểm 2,00<br>♥ Đặt cờ  | 1 + 1 = ?<br>() a. 4<br>() b. 2<br>() c. 1<br>() d. 3                        |                                                 |

| Câu hỏi <b>3</b><br>Chưa trả lời<br>Đạt điểm 2,00<br>🌾 Đặt cờ | 5 + 5 = ?<br>Answer:                   |
|---------------------------------------------------------------|----------------------------------------|
| Câu hỏi <b>4</b><br>Chưa trả lời                              | 2 + 2 = ?                              |
| Đạt điểm 2,00<br>♥ Đặt cờ                                     | <ul> <li>a. 4</li> <li>b. 1</li> </ul> |
|                                                               | ○ c. 3<br>○ d. 2                       |

- Sau khi làm bài xong, sinh viên nộp bài bằng cách nhấn vào Finish attempt.

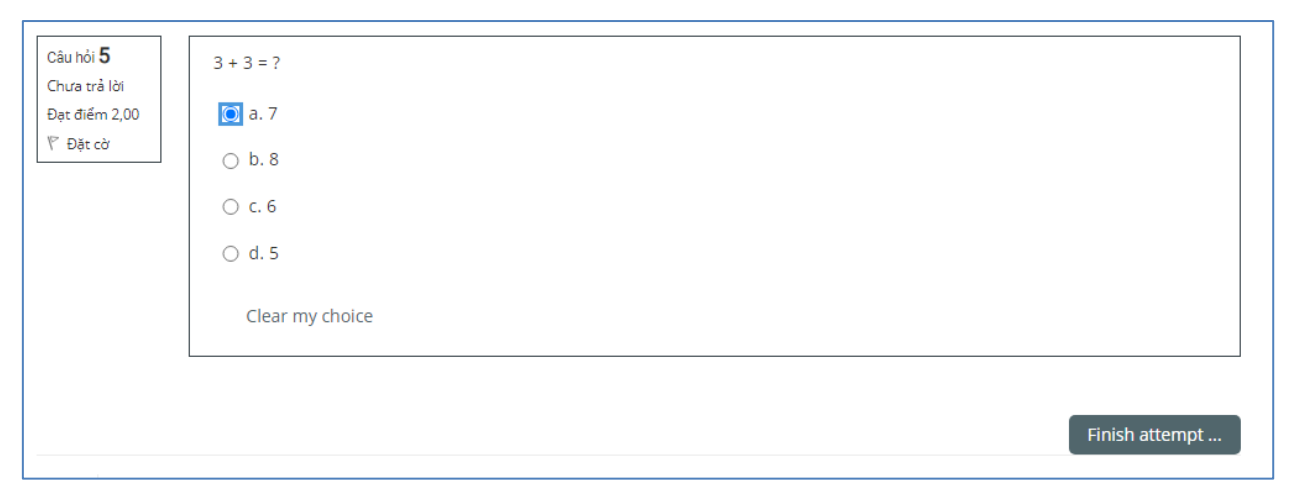

- Khi sinh viên nộp bài, hệ thống sẽ hiển thị lên hiện trạng bài làm của sinh viên để sinh viên xem lại một lần nữa.
- Nếu sinh viên muốn kết thúc thì nhấn **Nộp bài và kết thúc**.
- Nếu sinh viên muốn quay lại tiếp tục làm bài thì nhấn **Return to attempt**.

| Bắt đầu làm bài thi<br>Summary of attempt |                                                                                         | ■ Quiz navigation |
|-------------------------------------------|-----------------------------------------------------------------------------------------|-------------------|
| Câu hỏi                                   | Status                                                                                  |                   |
| 1                                         | Câu trả lời đã được lưu                                                                 |                   |
| 2                                         | Câu trả lời đã được lưu                                                                 |                   |
| 3                                         | Chưa trả lời                                                                            |                   |
| 4                                         | Câu trả lời đã được lưu                                                                 |                   |
| 5                                         | Câu trả lời đã được lưu                                                                 |                   |
|                                           | Return to attempt<br>Thời gian còn lại <b>0:42:31</b>                                   |                   |
|                                           | This attempt must be submitted by Friday. 23 July 2021, 3:15 PM.<br>Nộp bài và kết thúc |                   |

- Khi sinh viên nộp bài hoặc hết giờ, sinh viên không thể tiếp tục làm bài.

| Bắt đầu làm bài thi                                 |                                                |               |
|-----------------------------------------------------|------------------------------------------------|---------------|
|                                                     | Attempts allowed: 1                            |               |
|                                                     | Đề thi kết thúc. Friday, 23 July 2021, 2:30 PM |               |
| Summary of your previous                            | attempts                                       |               |
| State                                               |                                                | Xem lại       |
| Finished<br>Submitted Friday, 23 July 2021, 2:35 PM |                                                | Not permitted |
|                                                     | Không cho phép nhiều lần thử                   |               |
|                                                     | Back to the course                             |               |

# Dạng 3. Sinh viên làm bài và nộp bài thi tự luận trực tiếp trên LMS

- Sinh viên nhấn vào Add submission.

| 🍃 > Các khoá học ci                      | ia tôi > Môn học ABCD > Thi cuối kỳ - Môn học ABCD > Bắt đầu làm bài thi |                                                                                                |
|------------------------------------------|--------------------------------------------------------------------------|------------------------------------------------------------------------------------------------|
| Bắt đầu làm bài thi<br>Submission status |                                                                          | ■ Điều hướng 🛛 🕾 Trang chủ                                                                     |
|                                          |                                                                          | Mhà của tôi                                                                                    |
| Submission status                        | No attempt                                                               | <ul> <li>Cac trang của hệ thông</li> <li>Các khoả học của tôi</li> <li>Môn học ABCD</li> </ul> |
| Grading status                           | Not graded                                                               |                                                                                                |
| Hạn chót                                 | Friday, 23 July 2021, 2:45 PM                                            | > Danh sách thành viên                                                                         |
| Time remaining                           | 59 phút 30 giây                                                          | ♥ Các huy hiệu<br>♥ Nẵng lực<br>⊞ Điểm số                                                      |
| Last modified                            |                                                                          |                                                                                                |
| Submission                               | Rinh Juán (0)                                                            | > General                                                                                      |
| comments                                 | <ul> <li>Piriti (rái)</li> </ul>                                         | ∽ Thi cuối kỳ - Môn học ABCD                                                                   |
|                                          | Add submission                                                           | Sinh viên vào phòng thi Google                                                                 |

- Sinh viên làm bài vào ô **Online Text**.
- Sau khi làm xong, nhấn Lưu những thay đổi.

| Bắt đầu làm bài thi |                                        | 🚍 Điều hướng 🛛 🗆                 |
|---------------------|----------------------------------------|----------------------------------|
|                     |                                        | 🖓 Trang chủ                      |
| Online text         | <b>1</b> A ▼ B I ≔ ≡ ≡ ∞ % © ⊠ ₽ ♥ ♥ ℓ | 🚯 Nhà của tôi                    |
|                     | Nôi dung bài làm của sinh viên         | > Các trang của hệ thống         |
|                     |                                        | ✓ Các khoá học của tôi           |
|                     |                                        | ∽ Môn học ABCD                   |
|                     |                                        | > Danh sách thành viên           |
|                     |                                        | 🛡 Các huy hiệu                   |
|                     |                                        | 🗹 Năng lực                       |
|                     |                                        | 🎟 Điểm số                        |
|                     |                                        | > General                        |
|                     |                                        | ∽ Thi cuối kỳ - Môn học ABCD     |
|                     |                                        | 🤗 Sinh viên vào phòng thi Google |
|                     |                                        | Meet                             |
|                     | Lưu những thay đổi Huỷ bỏ              | 🕒 Bắt đầu làm bài thi            |
|                     |                                        | _                                |
|                     |                                        |                                  |

Khi chưa hết giờ làm bài, sinh viên có quyền Sửa bài nộp hoặc Xóa bài nộp của sinh viên (Sinh viên cẩn thận với nút Xóa bài nộp).

| Bắt đầu làm<br>Submission s | n bài thi<br>status                 | ➡ Điều hướng                                                                                                    |
|-----------------------------|-------------------------------------|----------------------------------------------------------------------------------------------------|
| Submission status           | Submitted for grading               | > Các trang của hệ thống                                                                                                    |
| Grading status              | Not graded                          | <ul> <li>Các khoá học của tôi</li> <li>Môn học ABCD</li> </ul>                                                                                                |
| Hạn chót                    | Friday, 23 July 2021, 2:45 PM       | <ul> <li>Danh sách thành viên</li> </ul>                                                                                                    |
| Time remaining              | 55 phút 36 giây                     | 🛡 Các huy hiệu                                                                                                    |
| Last modified               | Friday, 23 July 2021, 1:49 PM       | ଔ Năng lực<br>⊞ Điểm số                                                                                                    |
| Online text                 | +<br>Nội dung bài làm của sinh viên | <ul> <li>&gt; General</li> <li>~ Thi cuối kỳ - Môn học ABCD</li> <li>Ø Sinh viên vào phòng thì Google</li> <li>Meet</li> <li>§ Bắt đầu làm bài thi</li> </ul> |
| Submission comments         | <ul> <li>Bình luận (0)</li> </ul>   |                                                                                                    |
|                             | Sửa bài nộp Remove submission       | ^                                                                                                    |

- Khi hết giờ làm bài, sinh viên không thể sửa bài hoặc xóa bài của sinh viên.

| Bắt đầu làm<br>Submission s | n bài thi<br>status                           | ➡ Điều hướng □<br>® Trang chủ<br>® Nhà của tôi                                                          |
|-----------------------------|-----------------------------------------------|----------------------------------------------------------------------------------------------------|
| Submission status           | Submitted for grading                         | <ul> <li>Các trang của hệ thống</li> <li>Các khoá học của tậi</li> </ul>                                |
| Grading status              | Not graded                                    | <ul> <li>Môn học ABCD</li> </ul>                                                                        |
| Hạn chót                    | Friday, 23 July 2021, 1:55 PM                 | <ul> <li>&gt; Danh sách thành viên</li> </ul>                                                           |
| Time remaining              | Assignment was submitted 5 phút 38 giây early | Các huy hiệu                                                                                            |
| Last modified               | Friday, 23 July 2021, 1:49 PM                 | ☑ Năng lực<br>⊞ Điểm số                                                                                 |
| Online text                 | +<br>Nội dung bài làm của sinh viên           | <ul> <li>General</li> <li>Thi cuối kỳ - Môn học ABCD</li> <li>Sinh viên vào phòng thi Google</li> </ul> |
| Submission comments         | ▶ Bình luận (0)                               | Meet                                                                                                    |

# \* <u>Trước khi diễn ra kỳ thi, sinh viên cần lưu ý:</u>

### 1. Đối với môn thi thuộc khối kiến thức đại cương

- Lịch thi được thông báo tại website Phòng Đào tạo theo địa chỉ: https://dt.hcmussh.edu.vn từ ngày 26/7/2021.
- Sử dụng tài khoản cá nhân để tra cứu lịch thi (ngày thi, giờ thi) cụ thể của từng học phần đã đăng ký tín chỉ.
- Đăng nhập vào hệ thống LMS theo địa chỉ https://lms.hcmussh.edu.vn trước ngày thi 05 ngày để kiểm tra thông tin về phòng thi trực tuyến.
- Trường hợp quên mật khẩu email Trường hoặc mật khẩu hệ thống LMS, sinh viên gửi email đến tocnttvadl@hcmussh.edu.vn (kèm theo ảnh chụp thẻ sinh viên) trước ngày thi ít nhất 07 ngày để được cấp lại mật khẩu.

- Trường hợp thắc mắc về danh sách thi, thông tin liên quan đến kỳ thi, sinh viên gửi email đến tochucthionline@hcmussh.edu.vn.
- Sinh viên đọc kỹ hướng dẫn thi trên hệ thống LMS và quy định về dự thi kết thúc học phần theo hình thức thi trực tuyến theo công văn số 30/XHNV-KT&ĐBCL ngày 15/7/2021 đính kèm.
- Trong quá trình thi online, nếu sinh viên gặp sự cố cần được giải quyết gấp thì liên hệ trực tiếp theo số hotline (hoặc zalo): 0818533640.

## 2. Đối với môn thi thuộc khối kiến thức chuyên ngành

 Sinh viên xem thông báo hoặc liên hệ với giảng viên giảng dạy, khoa/bộ môn để biết lịch thi và hình thức thi các môn chuyên ngành.